#### Rozpoczynamy instalację sterownika drukarek INNOVA z kopią elektroniczną.

| IN Instalacja - Sterownik druka | ırki fiskalnej INNOVA DF-1 APS FV, PROFI 💶 💷 💻 🌉                                                                                                    |
|---------------------------------|----------------------------------------------------------------------------------------------------|
|                                 | Witamy w Kreatorze instalacji<br>programu Sterownik drukarki<br>fiskalnej INNOVA DF-1 APS FV,<br>PROFIT EJ dla oprogramowania<br>InsERT GT.                                                                                                    |
|                                 | Instalator zainstaluje teraz program Sterownik INNOVA DF1 na<br>Twoim komputerze.<br>Zalecane jest zamknięcie wszystkich innych uruchomionych<br>programów przed rozpoczęciem procesu instalacji.<br>Wybierz przycisk Dalej, aby kontynuować, lub Anuluj, aby<br>zakończyć instalację. |
|                                 | Dalej > Anuluj                                                                                                    |

### Dalej

| IN Instalacja - Sterownik drukarki fiskalnej INNOVA DF-1 APS FV, PROFI                                              | x    |
|----------------------------------------------------------------------------------------------------|------|
| <b>Umowa Licencyjna</b><br>Przed kontynuacją proszę przeczytać poniższe ważne informacje.                           |      |
| Proszę przeczytać tekst Umowy Licencyjnej. Musisz zgodzić się na warunki tej umowy<br>przed kontynuacją instalacji. |      |
| ***************************************                                                                             |      |
|                                                                                                    |      |
| (c) 2011 Mariusz Wolak                                                                                              |      |
| Sterowniki do obsługi drukarki fiskalnej INNOVA DF-1 APS FV i PROFIT EJ.<br>####################################    |      |
| I. Licencje na użytkowanie uzyskała firma INNOVA S.A.                                                               |      |
| Akceptuję warunki umowy                                                                                             |      |
| 🔘 Nie akceptuję warunków umowy                                                                                      |      |
| < Wstecz Dalej > And                                                                                                | ıluj |

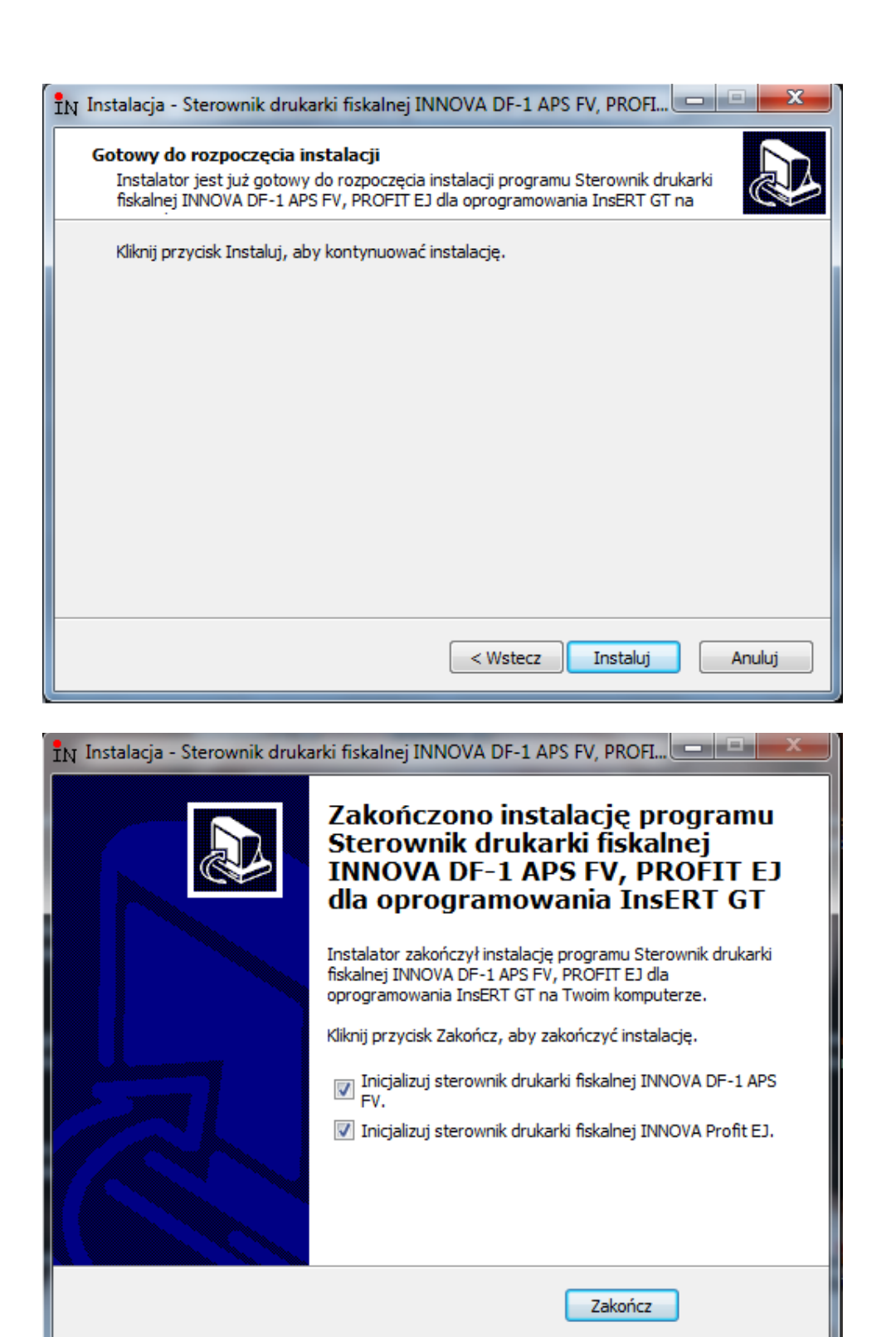

Aby zakończyć aznacz urządzenie które instalujesz.

Następnie uruchamiamy KasiarzGT i przeprowadzamy konfigurację urządznia w InsertGT.

|                                                                  | Konf | IRLANDIAMSRINSERTGT - Kasiarz GT<br>nfiguracja Operacje Narzędzia Pomoc             |               |
|------------------------------------------------------------------|------|-------------------------------------------------------------------------------------|---------------|
|                                                                  |      |                                                                                     |               |
| ifiskalne  ifiskalne  vagi tetugee  vagi transmisji  ametry  bit |      | Vrukarki tiskaine coai londi podetkis<br>Wikonairaport fiskaliy                     | Model         |
| 3 • @                                                            | ) -  | 800008                                                                              |               |
| all<br>All<br>Siskalne                                           |      | Drukarki fiskalne Dodaj Popraw Sprawdź połaczenie<br>Wykonaj raport fiskal<br>Nazwa | hv<br>/ Model |

Wybieramy nasz model urządzenia. Zatwierdzamy klawiszem OK

#### Podajemy nazwę dla systemu SubiektGT

| dmiot Widok                                                                                                    | Konfi | guracja Operacje Narzę | dzia Pomoc | :             |                                                                                                    |                                                               |                  |
|----------------------------------------------------------------------------------------------------|-------|------------------------|------------|---------------|----------------------------------------------------------------------------------------------------|---------------------------------------------------------------|------------------|
| 3-0                                                                                                    |       |                        |            | F             |                                                                                                    |                                                               |                  |
|                                                                                                    | Dr    | ukarki fiskalne        | ) Dodaj    | <u>Popraw</u> | <u>Sprawdź połaczenie</u><br>Wykonaj raport fiskalny                                                       |                                                               |                  |
| sy fiskalne                                                                                                    |       |                        | Na         | azwa          | Konfiguracja                                                                                               |                                                               | X                |
| arki fiskalne                                                                                                    |       |                        |            |               | Jednostki miar<br>Podstawowe                                                                               | Dodatkowe<br>Połaczenie                                       | Wizytówka<br>VAT |
| Wagi<br>kietujące<br>niki kodów<br>sskowych<br>str transmisji                                                                                                    |       |                        |            |               | Drukarka<br>Model: INNOVA  <br>Nazwa: DF-1 <br>Komputer i sieć<br>© drukarka podłąc:<br>O drukarka podłąc: | 2007-1<br>200na do tego komputera<br>cona do innego komputera |                  |
| peracje produktivne produktivn |       |                        |            |               | IRLANDIAMSI<br>Parametry połącze                                                                           | enia                                                          | <b>•</b>         |
| >                                                                                                    |       |                        |            |               | Udostępnij Konfigura                                                                                       | ocję orukarki na innych st                                    | uluj Pomoc       |

# !!!! Następnie przechodzimy do zakładki dodatkowe!!!

|                                                                                                    | Drukarki fiskalne | <u>Dodaj Popraw</u> | <u>Sprawdź połaczenie</u><br>Wykonaj raport fiskalny                                                                                                    | 1                                                                                              |
|----------------------------------------------------------------------------------------------------|-------------------|---------------------|----------------------------------------------------------------------------------------------------|------------------------------------------------------------------------------------------------|
| sy fiskalne                                                                                                    |                   | Nazwa               | Konfiguracja                                                                                                    | ×                                                                                              |
| carki fiskalne<br>Wagi<br>ykietujące<br>wiki kodów<br>eskowych<br>>><br>>><br>>><br>>><br>>><br>>><br>>><br>>><br>>><br>>><br>>><br>>><br>>> |                   |                     | Jednostki miar<br>Podstawowe<br>Drukarka<br>Model: INNOVA DI<br>Nazwa: DF-1]<br>Komputer i sieć<br>I drukarka podłączo<br>I drukarka podłączo<br>I IRLANDIAMSI<br>Darametru pokaczer | Dodałkowe Wizytówka<br>Połączenie VAT<br>F-1<br>na do tego komputera<br>na do innego komputera |
| arametry >>>>                                                                                                    |                   |                     | Udostępnij konfigurac                                                                                                    | ję drukarki na innych stanowiskach                                                             |

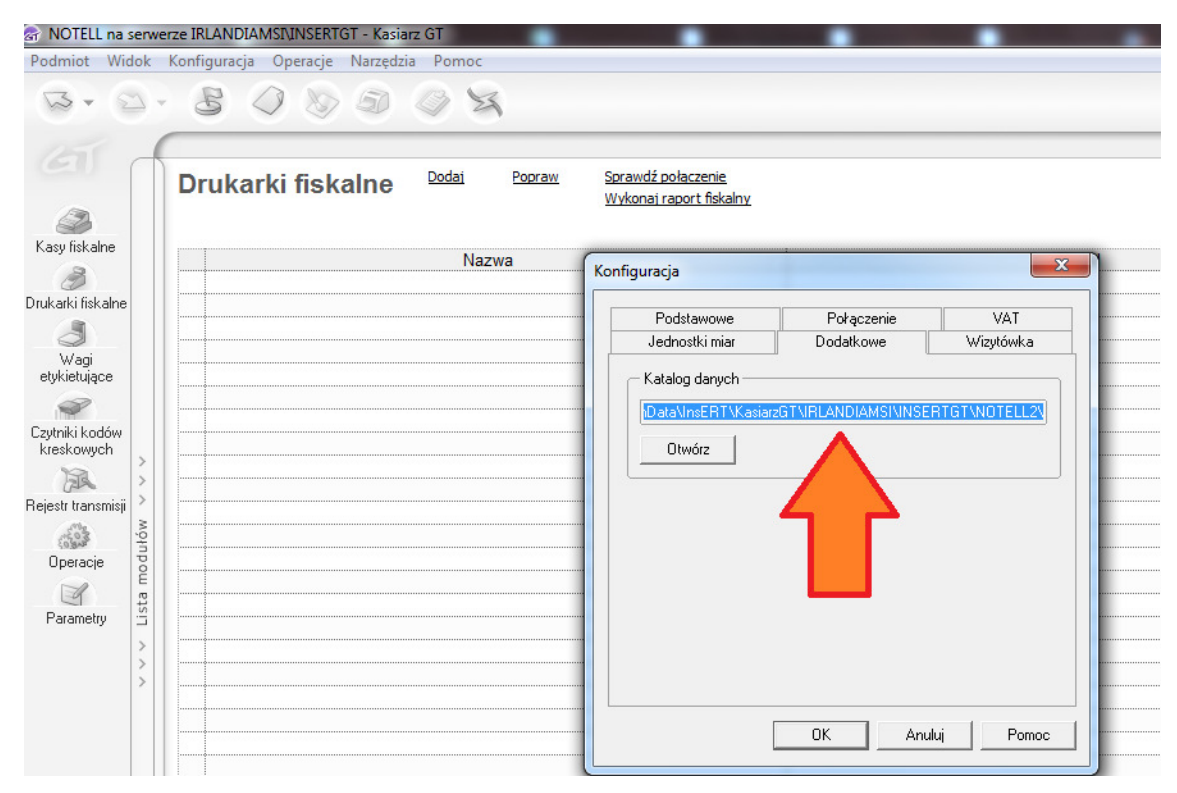

## Kopiujemy ścieszkę pliku konfiguracyjnego

Po skopiowaniu ścieszki zaznaczamy zakładkę połączenie i dokonujemy konfiguracji

| 🗟 NOTELL na ser                                                                                                    | werze IRLANDIAMSI\INSERTGT - Kasiarz GT   |                                                                                                    |
|----------------------------------------------------------------------------------------------------|-------------------------------------------|----------------------------------------------------------------------------------------------------|
| Podmiot Widok                                                                                                    | Konfiguracja Operacje Narzędzia Pomoc     |                                                                                                    |
| B• 2                                                                                                    | 800008                                    |                                                                                                    |
| 61                                                                                                    | Drukarki fiskalne <sup>Dodaj Popraw</sup> | Sprawdź połaczenie<br>Wykonaj raport fiskalny                                                                       |
| Kasy fiskalne                                                                                                    | Nazwa                                     | Konfiguracja                                                                                                    |
| Image: State of the state of the state o |                                           | Jednostki miar Dodatkowe Wizytówka<br>Podstawowe Połączenie VAT<br>Parametry programu komunikacujnego<br>Konfiguruj |
| Parametry S                                                                                                    |                                           | Sprawdź połączenie                                                                                                  |
| >                                                                                                    |                                           | OK Anuluj Pomoc                                                                                                    |

| 00                   | D            | rukarki fiskalne | <u>Dodaj</u> | E                    | Popraw Sp<br>W                     | rawdź połaczenie<br>ykonaj raport fiskalny |                         |                  |              |        |           |
|----------------------|--------------|------------------|--------------|----------------------|------------------------------------|--------------------------------------------|-------------------------|------------------|--------------|--------|-----------|
| iskalne              |              | 1                |              |                      | Kon                                | figuracja                                  |                         |                  | 23           |        |           |
| ki fiskalne          | Þ            | DF-1             | г<br>        | Nazwa                |                                    | Jednostki miar<br>Podstawowe               | Dodatkowe<br>Połączenie | Wizytówka<br>VAT |              |        |           |
| ⊘<br>/agi<br>etuiace |              |                  | 🖙 Pr         | zebieg               | transmisji                         | Parameter program. The                     | and so property         |                  |              |        | ×         |
| 8                    |              |                  |              | Stan                 | Urządzenie                         | Operacja                                   | Status                  | Postęp           | Udanyc       | Nieuda | Zakłóc    |
| i kodów              |              |                  | -   🕨        |                      | DF-1                               | Inicjalizacja połącz                       | Transmisja              | 0 %              | 0            | 0      | 0         |
| owych                | >            |                  |              |                      |                                    |                                            |                         | 0 %              |              |        |           |
| A                    | >            |                  |              |                      |                                    |                                            |                         | 0%               |              |        |           |
| .ransmisji           | 2            |                  |              |                      |                                    |                                            |                         | 0 %              |              |        |           |
| racje                | Lista moduło |                  |              | Pokazuj I<br>Wstrzym | komunikaty stero<br>aj wykonywanie | wników<br>kolejki po wystąpieniu błędu     | <u>Prze</u>             | rwij kolejke W   | /strzymaj ko |        | Kontynuuj |

Potwierdzamy komunikat

| IN Konfiguracja drukarki fiskalnej INNOVA DF-1 APS FV                                                                                                    | 23    |
|----------------------------------------------------------------------------------------------------|-------|
| UWAGA!<br>Wydruk faktur przez drukarkę fiskalną jest możliwy wyłącznie dla dokumentów, które nie zawie<br>obrotu opakowaniami.                                                                | erają |
| Katalog wymiany danych                                                                                                    |       |
| Information                                                                                                    |       |
| Pa<br>Nr Brak podanego katalogu wymiany informacji lub jest on nie poprawny.<br>Proszę wpisać poprawny katalog wymiany danych.<br>OK                                                          |       |
| Inn     Drukuj numer systemowy     Otwarcie szuflady przez wydrukiem paragor                                                                                                    | iu    |
| <ul> <li>Raport dobowy z potwierdzeniem</li> <li>Drukowanie formy płatności (gotówka/karta) w paragonie</li> <li>Ustawianie zegara przed pierwszym paragonem Róznica czasowa [min]</li> </ul> |       |
| OK A                                                                                                    | nuluj |

| skalną jest możliwy wyłącznie dla dokumentów, które nie zawierają |
|-------------------------------------------------------------------|
|                                                                   |
| landiamsi\insertgt\notell2                                        |
|                                                                   |
| Linie dodatkowe paragonu i faktury (np. reklama)                  |
| Linia nr 1:                                                       |
| Linia nr 2:                                                       |
| Linia nr 3:                                                       |
|                                                                   |
| Otwarcie szuflady przez wydrukiem paragonu                        |
| niem                                                              |
| (gotówka/karta) w paragonie                                       |
| wszym paragonem 🛛 Róznica czasowa (min) 🛛 🗧 🚔                     |
|                                                                   |
| OK Anuluj                                                         |
|                                                                   |

Wklejamy w pokazane miejsce ścieszkę do pliku konfiguracyjnego

Wybieramy dodatkowe opcje drukowania na drukarce

| Imiot Wid                    | dok       | Konfiguracja Operacje Narzędzi. | a Pomo       | c<br>S                |                                    |                                        |                      |                      |              |        |         |
|------------------------------|-----------|---------------------------------|--------------|-----------------------|------------------------------------|----------------------------------------|----------------------|----------------------|--------------|--------|---------|
| 21<br>2                      |           | Drukarki fiskalne               | <u>Dodaj</u> | Po                    | praw <u>Spra</u><br>Wyk            | wdź połaczenie<br>onaj raport fiskalny |                      |                      |              |        |         |
| y fiskalne                   |           | ▶ DF-1                          | N            | lazwa                 | Konfi                              | guracja                                |                      |                      | 8            |        |         |
| ırki fiskalne<br>J           |           |                                 | e P          | Przebieg              | transmisji                         | and and and                            | Tables .             | -                    |              |        | ->      |
| Wagi<br>cietuiace            |           |                                 |              | Stan                  | Urządzenie                         | Operacja                               | Status               | Postęp               | Udanyc       | Nieuda | Zakłó   |
|                              |           |                                 |              | <ul> <li>V</li> </ul> | DF-1                               | Konfiguracja                           | OK                   | 100 %                | 0            | 0      | 0       |
| iki kodów                    |           |                                 |              |                       |                                    |                                        |                      | 0 %                  |              |        |         |
| kowych                       |           |                                 |              |                       |                                    |                                        |                      | 0%                   |              |        |         |
| SR.                          | 5         |                                 |              |                       |                                    |                                        |                      | 0 %                  |              |        |         |
| transmisji<br>Cas<br>Jeracje | v vodubor |                                 |              | Pokazuj<br>Wstrzyn    | komunikaty stero<br>aj wykonywanie | wników<br>kolejki po wystąpieniu bł    | <u>Przerv</u><br>ędu | <u>vij kolejke V</u> | /strzymaj ko | olejkę | Kontynu |
| g<br>ametry                  | Lista m   |                                 |              |                       |                                    |                                        |                      |                      | Zamknij      |        | Pomoc   |
|                              | > > >     |                                 | <u> </u>     |                       |                                    |                                        | opic                 | awaz porgezerine     | 1            |        |         |
|                              |           |                                 |              |                       |                                    |                                        | OK Anuluj            | Pomoc                |              |        |         |

| NOTELL na serw<br>Podmiot Widok                                                                     | erze IRLANDIAMSIVINSERTGT - Kasiarz GT<br>Konfiguracja Operacje Narzędzia Pomoc |                                                                                                    |                                                                                                    |                             |
|----------------------------------------------------------------------------------------------------|---------------------------------------------------------------------------------|----------------------------------------------------------------------------------------------------|----------------------------------------------------------------------------------------------------|-----------------------------|
| Kasy fiskalne                                                                                       | Drukarki fiskalne Dodaj Popraw<br>Nazwa                                         | <u>Sprawdź połaczenie</u><br>Wykonaj raport fiskalny<br>Konfiguracja                                                                                          |                                                                                                    | ×                           |
| Vagi<br>etykietujące<br>Czytniki kodów<br>kreskowych<br>Rejestr transmisji<br>Operacje<br>Parametry |                                                                                 | Jednostki miar<br>Podstawowe<br>Przyporządkowanie sta<br>W drukarce<br>PTU A<br>PTU A<br>PTU B<br>PTU C<br>PTU D<br>PTU C<br>PTU D<br>PTU E<br>PTU F<br>PTU F | Dodatkowe<br>Połączenie<br>wwek VAT w drukarce i prog<br>W programie<br>23<br>(nieużywany)<br>npo<br>6<br>23<br>8<br>(nieużywany)<br>(nieużywany) | Wizytówka<br>VAT<br>gramie: |
|                                                                                                    |                                                                                 |                                                                                                    | OK Anuluj                                                                                                    | Pomoc                       |

Następnie w zakładce VAT przyporządkowujemy stawki.

W subiekcie podczas drukowania faktury na drukarce fiskalnej ustawiamy opcje drukowania następująco:

| Dokument:       | Faktura sprzedaży        |                 |            |                  |
|-----------------|--------------------------|-----------------|------------|------------------|
| 🗹 Drukuj dokum  | ent                      |                 |            |                  |
| Wzorzec wydruku |                          |                 |            | •                |
| Drukarka:       | HP LaserJet 2200 Se      | eries PCL 6     | -          | Parametry        |
| Strony od:      | 1 do:                    | Liczba kopii:   | 🚔 🗌 Dru    | ukuj tylko kopie |
| Cena na wydruku |                          | Data duplikatu: | 25-07-2011 |                  |
| Dokumenty powia | ązane:                   |                 |            |                  |
| Drukuj          | Typ dok. 🕢               | Wzorzec wydruku | L. kopii   | Drukarka         |
| 🕨 🗖 🛛 🖡         | RZELEW                   | Przelew         | 1          | HP LaserJe       |
|                 | VZ                       | WZ standard     | 2          | HP LaserJe       |
| Г               |                          | -               |            |                  |
| Rejestrui dol   | kument na drukarce fiska | Inej            |            |                  |
| Drukarka:       | DF-1 (IRLANDIAMS         | I)              | •          | •                |
|                 |                          |                 |            |                  |